# 논문 투고 지원 서비스 신청 안내

1. 중앙도서관 홈페이지 로그인

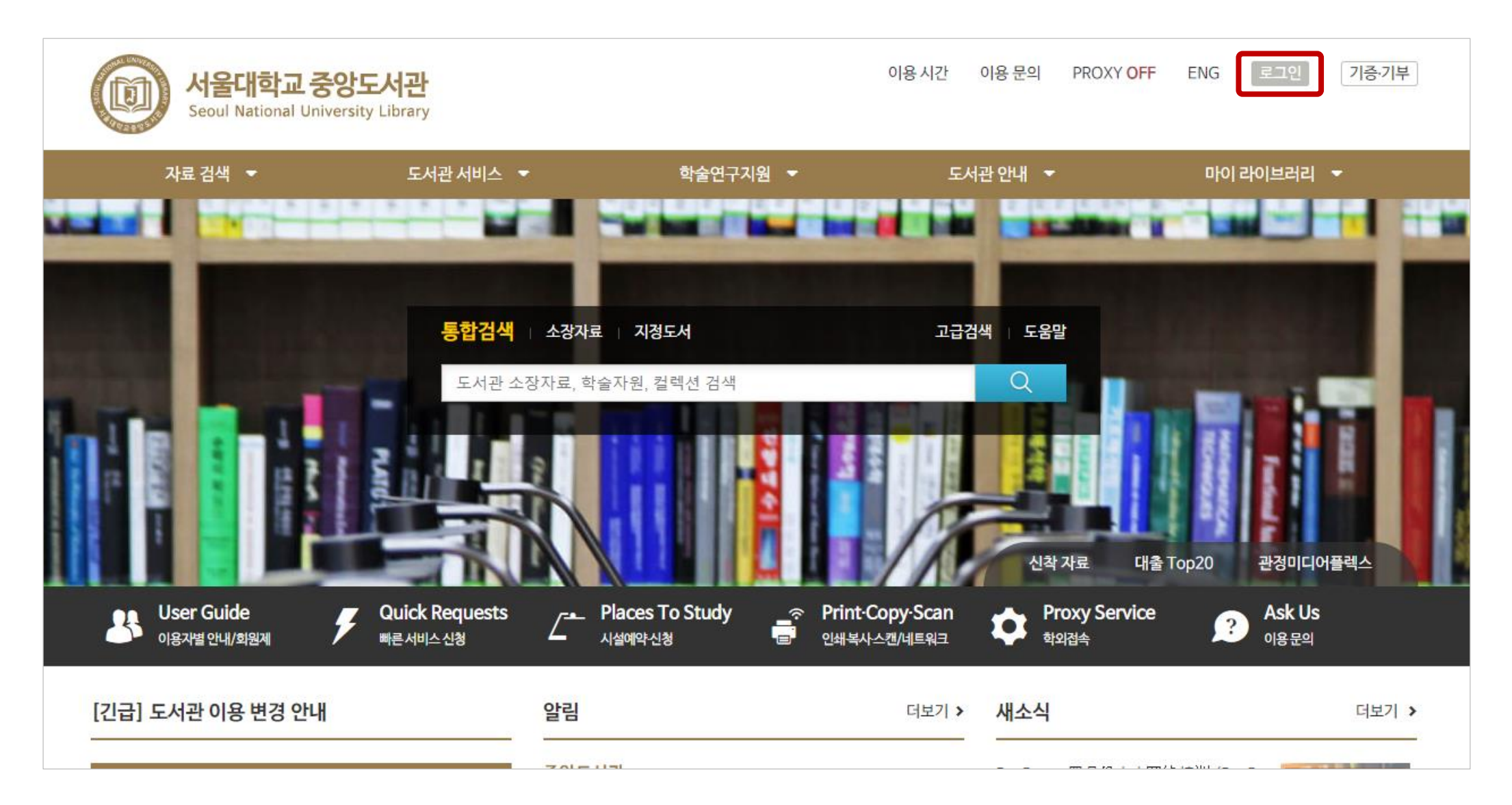

# 2. 학술연구지원 > 연구지원 서비스 페이지로 이동

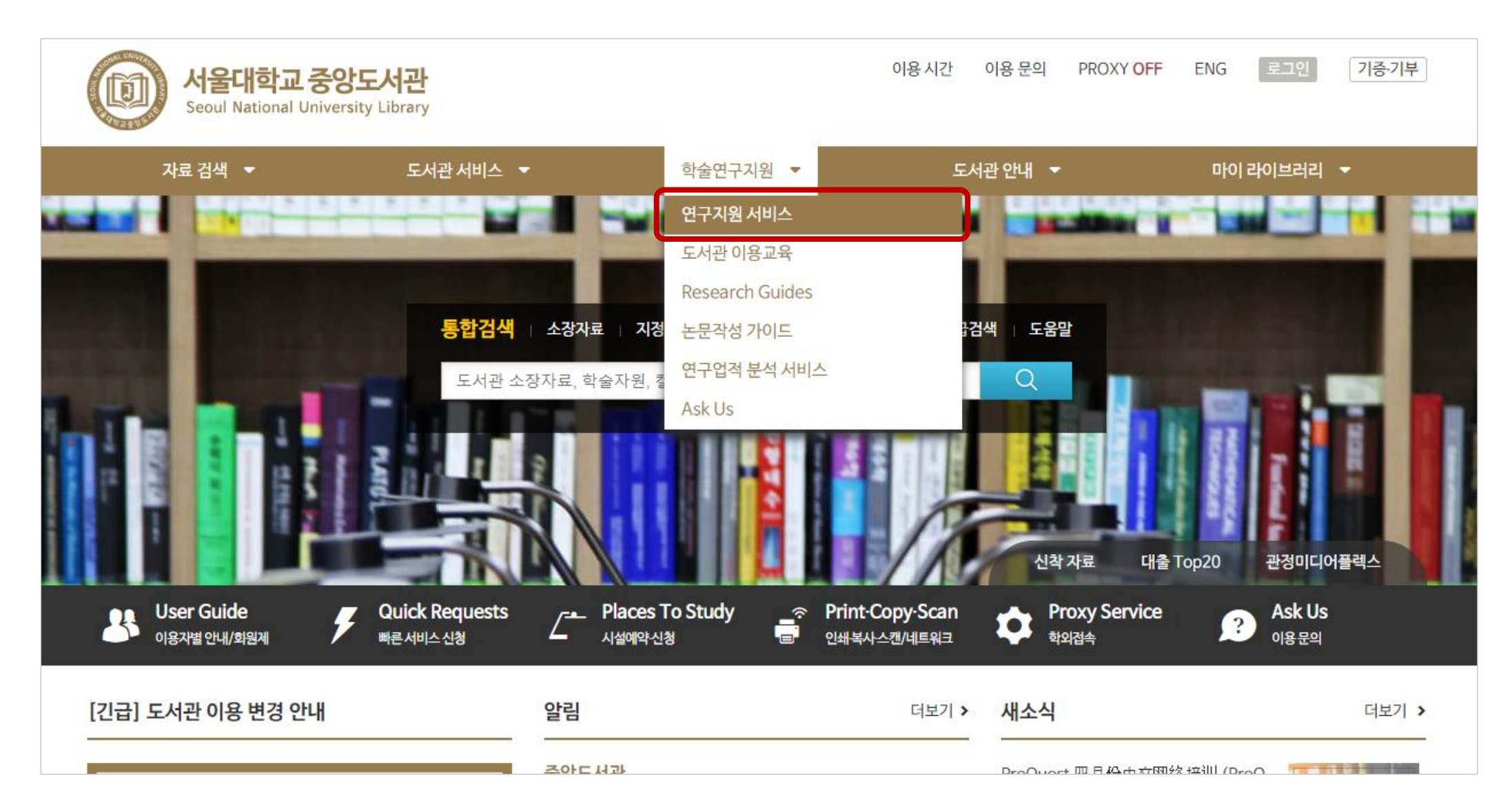

# 3. 서비스 안내 확인

#### 연구지원 서비스

학내 연구자의 연구 활동 지원을 위한 다양한 서비스를 제공합니다.

• 온라인 연구 가이드(Research Guide)를 통해 주제별, 학과별 DB 및 Journal 소개를 볼 수 있습니다.

#### 관련 정보

**Research Guides** 

#### 서비스 안내 연구지원 신청

| 서비스 유형                                                                                                    |                                              | 서비스 내용                                                                                                    | 신청 시 포함 사항                                   | 서비스 대상                                                                                |  |
|----------------------------------------------------------------------------------------------------|----------------------------------------------|----------------------------------------------------------------------------------------------------|----------------------------------------------|---------------------------------------------------------------------------------------|--|
| 원문 입수 방법                                                                                                    |                                              | • 특정 논문 혹은 단행본 자료 입수 방법 안내                                                                                                    | • 제목, 저자, 출판연도, 출판사, 권호정보<br>등               | <ul> <li>교수</li> <li>석·박사, 연구생</li> <li>도서관 회원<br/>(동문회원, 특별회원<br/>및 명예회원)</li> </ul> |  |
| 연구조사 방법 안내                                                                                                    |                                              | • 특정 주제 분야에 관한 정보원, 검색법 안내                                                                                                    | • 연구 주제, 키워드, 연구 목적 등                        |                                                                                       |  |
| EndNote Outstyle                                                                                                    |                                              | • 학술지에서 요구하는 output style 파일 제공                                                                                                    | • 학술지명(ISSN) 또는 학술지 웹사이트                     |                                                                                       |  |
| 선행연구조사                                                                                                    |                                              | • 연구 주제 관련 학술 자료 검색 결과 제공                                                                                                    | • 연구 주제, 키워드, 연구 목적 등 • 교수                   |                                                                                       |  |
| 해외 학술지 논<br>문 투고 지원<br>서비스<br>※ 영문 학술지<br>에 한함                                                                                     | <ul> <li>논문 맞춤형 해외 우<br/>수 학술지 추천</li> </ul> | <ul> <li>논문을 투고하기에 적합한 해외 우수 학술지 추천 [예시 link]</li> <li>※ S2Journal 저널 선택 서비스, Elsevier Journal Finder<br/>등의 툴을 사용하여 우수 학술지 추천 이시 link 클릭</li> </ul>           | · 연구자개인 논문의 제목, 초록, 키워드 등<br>시 서비스 제공 예시를 확인 | 하실 수 있습니다.                                                                            |  |
|                                                                                                    | • 해외 우수 학술지 상<br>세정보 서비스                     | <ul> <li>연구자가 논문 투고를 검토 중인 해외 학술지에 대한 상세정보<br/>제공 [예시 link]<br/>(OA 옵션, 비용 등 학술지에서 제시하는 정보, 논문 투고 체크<br/>리스트 포함)</li> <li>※ 논문 내용 검토, 번역 등은 포함하지 않음</li> </ul> | • 논문 투고 검토 중인 학술지명(ISSN) 또<br>는 학술지 웹사이트     | • 교수<br>• 석·박사, 연구생                                                                   |  |
|                                                                                                    | • 논문 투고 체크리스<br>트 안내                         | <ul> <li>논문 투고 예정인 학술지의 투고 논문 형식 관련 요구사항을<br/>체크리스트로 안내 [예시 link]<br/>(페이지 &amp; 글자 수, 논문구조, 인용형식 등)</li> </ul>                                                | • 논문 투고 예정인 학술지명(ISSN) 또는<br>학술지 웹사이트        |                                                                                       |  |
| ※ 경영대학, 국제대학원, 법학대학, 연건캠퍼스(의대, 치대, 간호대) 소속은 해당 분관에서 서비스<br>(단, 해외 학술지 논문 투고 지원 서비스는 경영대학, 국제대학원, 연건캠퍼스(의대, 치대, 간호대)의 경우 추후 서비스 예정) |                                              |                                                                                                    |                                              |                                                                                       |  |

# 4. '연구지원 신청' 탭으로 이동하여 서비스 신청

| ♠ 홈 > 학술연구지원 > 연구지원서비스                                                 | 연구지원 서비스 신청·조회                                                           |                      |  |
|------------------------------------------------------------------------|--------------------------------------------------------------------------|----------------------|--|
| 연구지원 서비스                                                               | ১০৭৭ বন্ধ                                                                |                      |  |
| • 학내 연구자의 연구 활동 지원을 위한 다양한 서비스를<br>• 온라인 연구 가이드(Research Guide)를 통해 주제 |                                                                          |                      |  |
| 서비스 안내 연구지원 신청                                                         | ▲최 2) 소외 미든으. 유형선택* ○ 논문맞춤형해외우수학술지추천 ○ 논문 다 체크리스트 에비                     | 도 신경자 이금 조외          |  |
| 1) 연구지원 신청 탭 이동                                                        | <ul> <li>전행연구조사</li> <li>원문 입수 방법</li> <li>해외 우수 학술지 상세정보 서비스</li> </ul> | 3) 신청하고자 하는 서비스 선택   |  |
|                                                                        | <ul> <li>● 연구조사 방법 안내</li> <li>● EndNote Output Style</li> </ul>         |                      |  |
|                                                                        | <sup>실의 세목 •</sup><br>4) 질의 제목 입력                                        |                      |  |
|                                                                        | 상세 질의 내용 *                                                               |                      |  |
|                                                                        | B I U === ≘ ≘ Ξ Ξ Ξ Ξ Ξ Ξ Ξ Ξ Ξ Ξ Ξ Ξ Ξ Ξ Ξ Ξ                            |                      |  |
|                                                                        | 5) 신청하는 서비스어                                                             | ㅔ 필요한 정보를 포함하여 질의 작성 |  |
|                                                                        | Disable rich-text                                                        |                      |  |

### 관련 문의

### 중앙도서관 학술연구지원실, 880-5300, libserv@snu.ac.kr